# Volksbank Euskirchen eG

Die beste Entscheidung.

## Softwarewechsel leicht gemacht: In wenigen Schritten zum BankingManager

Hinweis: Wir haben im Wechselprozess bereits Voreinstellungen für Sie vorgenommen, um eine möglichst einfache Standardinstallation zu ermöglichen. Diese Voreinstellungen können Sie bei Bedarf individuell anpassen.

#### Systemvoraussetzungen für die Nutzung des BankingManagers:

- Betriebssystem: Windows 10 oder 11 (64-Bit, aktuelles Service Pack) •
- Arbeitsspeicher: mindestens 4 GB RAM •
- Bildschirmauflösung: mindestens 1.440 × 900 Pixel •

#### 1. Download des BankingManagers

Laden Sie über diesen Link die aktuelle Version des BankingManagers herunter und starten Sie anschließend die Installation, indem Sie auf die heruntergeladene Installationsdatei klicken:

https://bankingmanager.atruvia.de/bmhttp/download/download.php

#### 2. Installation BankingManager

Bestätigen Sie nacheinander:

- Installationsart und -ort •
- Lizenzabkommen
- Programmname und Verknüpfung

Klicken Sie jeweils auf "Weiter", und zum Abschluss auf "Abschließen"

Der BankingManager wird anschließend automatisch gestartet.

#### 3. Datenübernahme aus der VR-NetWorld Software

#### Einrichtungsassistent – Schritt 1:

Wählen Sie die Option "Datenübernahme von VR-NetWorld Software" aus.

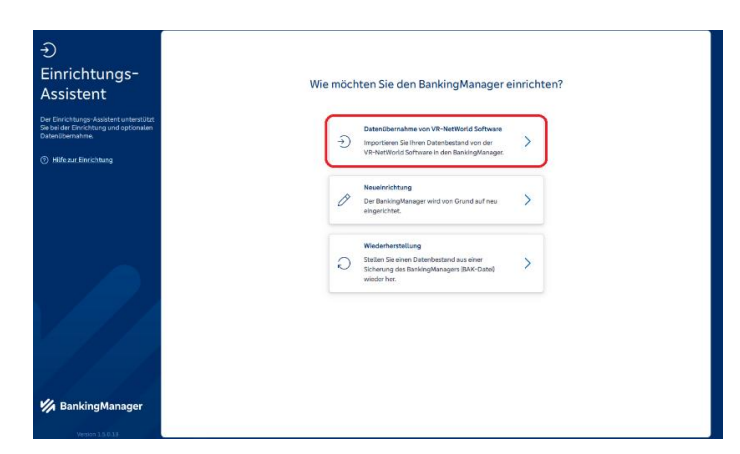

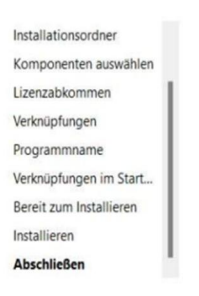

Assistent zur Einrichtung

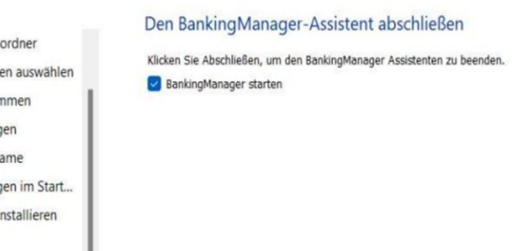

Abschließer

#### Softwarewechsel leicht gemacht: Von VR-NetWorld zum BankingManager

# 🔽 Volksbank Euskirchen eG

Die beste Entscheidung.

## Einrichtungsassistent – Schritt 2:

- Geben Sie das Supervisor-Passwort aus Ihrer VR-NetWorld Software ein.
- Klicken Sie anschließend auf "Datenübernahme vorbereiten"

## Einrichtungsassistent – Schritt 3:

- Füllen Sie alle Felder aus.
- Vergeben Sie ein Passwort (beachten Sie dabei die vorgegebenen Passwortkriterien).
- Klicken Sie anschließend auf "Datenübernahme starten".

#### Einrichtungsassistent – Schritt 4:

- Die Datenübernahme startet. Sie erhalten eine Übersicht der übernommenen Daten.
- Klicken Sie auf "Datensicherung durchführen".

| Ð                                         |                                                                                                    |  |  |
|-------------------------------------------|----------------------------------------------------------------------------------------------------|--|--|
| Einrichtungsassistent >                   | Installation prüfen und Passwort eingeben                                                                                                    |  |  |
| Datenübernahme<br>von VR-NetWorld         | Folgende Daten werden aus der VR-NetWorld Software übernommer:                                                                                         |  |  |
| Software                                  | Bereich im BankingMenager: Daten aus der VR-NetMontel Software:                                                                                        |  |  |
| 1 Installation prufen                     | Saldenübersicht Salden                                                                                                    |  |  |
| Daten vorbsreiten                         | The Keeten                                                                                                    |  |  |
| Administrator anlegen                     | Umsätze (ohne Kategorien)<br>Kontoavuzige                                                                                                    |  |  |
| Daten übernehmen                          |                                                                                                    |  |  |
|                                           | 4,5 Aufträge<br>Ausgangskorb/ Überweisungen                                                                                                    |  |  |
| () Hife zur Einrichtung                   | Historische Aufträge Terminierte Überweisungen<br>Termininierte Sammelüberweisungen                                                                    |  |  |
|                                           | Sammelilberweisungen<br>Umbuchungen                                                                                                    |  |  |
|                                           | Echtber-Userweisungen<br>Wiederkehrende Überweisungen                                                                                                  |  |  |
|                                           | Dadrauroaje                                                                                                    |  |  |
|                                           | Supervisor-Passwort aus der VR-NetWorld Software                                                                                                    |  |  |
|                                           |                                                                                                    |  |  |
| M BankingManager                          |                                                                                                    |  |  |
| BankingWenzger Teetversion ver 1.5.0.13   |                                                                                                    |  |  |
| Ð                                         |                                                                                                    |  |  |
| Einrichtungsassistent >                   | Administrator anlegen                                                                                                    |  |  |
| von VR-NetWorld<br>Software               | Der Supervisor aus der VR-NetWorld Software wird als Administrator im<br>Besingsterage übernommen. Bitte verwollstlendigen Sie folgende Informationen. |  |  |
|                                           | Firma<br>Musterfirma                                                                                                    |  |  |
| onstaliation profes                       | Voname Nachname                                                                                                    |  |  |
| Doteri vorbereiten                        | Vorname Nachnamo                                                                                                    |  |  |
| 3 Administrator anlegen                   | Benutzername<br>Benutzer 1                                                                                                    |  |  |
| Daten übernehmen                          | Grean Benuter wird autometisch zum Administration                                                                                                    |  |  |
| S Datenscherung                           | Passwort (                                                                                                    |  |  |
| () Hilezar Einrichtung                    | <ul> <li>Mindonera B Zichten:<br/>Mindonesis en Sondiereichen:<br/><ul> <li></li></ul></li></ul>                                                       |  |  |
|                                           | Passwort bastatigen                                                                                                    |  |  |
| 1/ 1/                                     | ✓ Decodister stierens Unerein                                                                                                    |  |  |
| 11                                        |                                                                                                    |  |  |
| 18/1-14                                   | Zarück Daterübernahme starten                                                                                                    |  |  |
| A BankingManager                          |                                                                                                    |  |  |
| // samangen                               |                                                                                                    |  |  |
| nevergenceder terroristi we 12/0/15       |                                                                                                    |  |  |
| Ð                                         |                                                                                                    |  |  |
| Einrichtungsassistent ><br>Datenübernahme | <b>v</b>                                                                                                    |  |  |
| von VR-NetWorld<br>Software               | Datenübernahme erfolgreich                                                                                                    |  |  |
|                                           | Folgende Daten wurden im BankingManager übernommen:                                                                                                    |  |  |
|                                           |                                                                                                    |  |  |
| Dates vorbeieben                          | E Saldenibersicht: Salden 🧹                                                                                                    |  |  |
| Administrator anlegot                     | ☆ Konten Konten ✓<br>Unsätte (obne Kateconten) ✓                                                                                                    |  |  |
| Daten übernehmen                          | Kontoaustilge 🗸                                                                                                    |  |  |
| (5) Datensicherung                        | 41 Aufrise                                                                                                    |  |  |
| Hifezur Einfchtung                        | Ausgangskorb/ Oberweisungen  V Historische Aufträge Terminierte Überweisungen  V                                                                       |  |  |
|                                           | Terministre<br>Sammellbervelsungen                                                                                                    |  |  |
|                                           | Umbuchungen V                                                                                                    |  |  |
|                                           | Im nächsten Schritt wird eine Sicherung der Daten estellt, beispielweise für eine                                                                      |  |  |
|                                           | spätere Wiederharstellung.                                                                                                    |  |  |
| 💋 BankingManager                          | Datensicherung durchführen                                                                                                    |  |  |
|                                           |                                                                                                    |  |  |

#### Einrichtungsassistent – Schritt 5:

- Der Speicherort ist voreingestellt.
- Klicken Sie auf "Daten sichern", um die Datensicherung zu starten.

| • Na                                                                                                    | ach Abschluss der Datensicherung klicken Si                                                                                                    | ie auf "Fertig".                                                                                                    |  |
|----------------------------------------------------------------------------------------------------|----------------------------------------------------------------------------------------------------|----------------------------------------------------------------------------------------------------|--|
| Hinishangweitent *     Datenübernahme     von VR-NetWorld     Software                                                              | Daten nach Datenübernahme sichern<br>Gestörtunden älle einerarte Süterbarien, Konfgustören und<br>Kontunerige XIXAeks ise inbetres des anderen Spectroten sich dass<br>von til köng köngen, ein te langid mit einer singlitatie. | Emistrungssackere ><br>Datenbernahme<br>von VP-NerWorld<br>Software                                                                                                    |  |
| Inductation profes     Inductation profes     Dates software     Annih States and ges     Other States dates     Other States dates | spaki krant<br>Cristor Frida;<br>Davimark<br>Barling/Minago.<br>2020/c210017.5es                                                                                                    | And Anthoughtain     Anthoughtain     Anthoughtain |  |
| Hiteza Bidotking Hiteza Bidotking BankingManager                                                                                    |                                                                                                    | ⊙ «forzer?hietsherg                                                                                                    |  |
| 💋 BankingManager                                                                                                    |                                                                                                    | BankingManager                                                                                                    |  |

# Volksbank Euskirchen eG

Die beste Entscheidung.

#### 4. Start in den BankingManager

klicken.

Der BankingManager startet nun automatisch. Melden Sie sich mit Ihrem Passwort an. Nehmen Sie sich zwei Minuten Zeit, um das **"Erklärvideo"** anzusehen.

| and an or o can be | ankingmana |
|--------------------|------------|
|                    |            |
| Mandant            |            |
| Test               | $\sim$     |
| Benutzer           |            |
| Benutzer 1         | $\sim$     |
| Passwort           |            |
|                    |            |

Synchronisieren Sie nun die Zugänge, indem Sie auf den Link im gelben Hinweisbereich

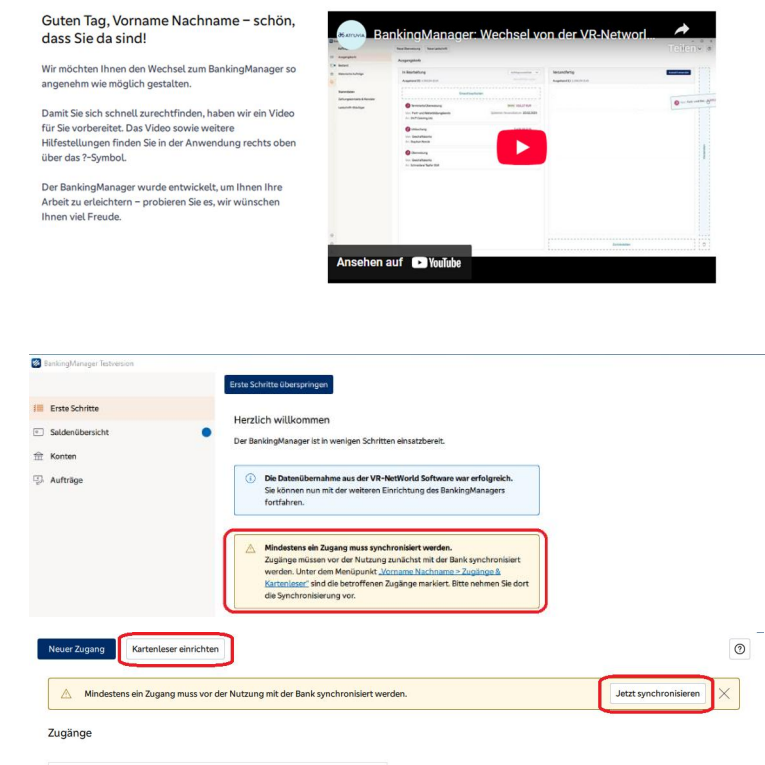

- Falls Sie einen Zugang mit HBCI-Kartenleser verwenden, klicken Sie auf "Kartenleser einrichten".
- Klicken Sie auf "Jetzt synchronisieren".
- Nach der Synchronisation sind die Einrichtungsarbeiten abgeschlossen.

# VR:Bank Test EG Statu: Synchronitierung ödig Zugangswegt: FinTS Bank: VR:Bank Test Scherheitsverfahren: PINTAN

#### 5. Lizenzierung des BankingManagers

Um die Vollversion nutzen zu können, benötigen Sie einen Lizenzschlüssel. Lassen Sie uns dafür bitte eine Nachricht mit Ihrer Belastungskontonummer und dem gewünschten Softwarepaket zukommen. Wir werden Ihnen dann den Lizenzvertrag per Post zukommen lassen. Sobald uns dieser rechtsverbindlich unterschrieben wieder vorliegt, werden wir Ihnen die Lizenzurkunde für die uneingeschränkte Nutzung innerhalb des von Ihnen gewählten Softwarepakets zukommen lassen.

Folgende Softwarepakete bieten wir an:

| Software Pakete                                                                                   | Kosten pro Monat inkl. USt. |
|---------------------------------------------------------------------------------------------------|-----------------------------|
| BankingManager-Basic Mietlizenz<br>(klassischer Inlandzahlungsverkehr)                            | 3,50 €                      |
| BankingManager-Business Mietlizenz<br>(wie Basic + SEPA Lastschrift-Modul)                        | 6,00 €                      |
| BankingManager-Professional Mietlizenz<br>(wie Business + Auslandszahlungs-Modul und EBICS-Modul) | 10,00 €                     |

Softwarewechsel leicht gemacht: Von VR-NetWorld zum BankingManager

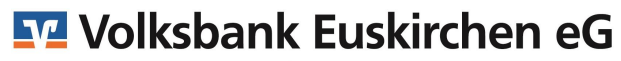

Die beste Entscheidung.

#### 6. Lizenzschlüssel im Programm hinterlegen

Gehen Sie zur Eingabe bitte wie folgt vor:

| Wechseln Sie in den Bereich <b>"Hilfe &amp; Information".</b><br>Klicken Sie auf <b>"Lizenz anzeigen".</b>                                                                                             | <ul> <li>Hilfe &amp; Information</li> <li>Administration</li> <li>Testnutzer</li> <li>Lizenzinformation</li> <li>Lizenzschlüssel:</li> <li>Kundennummer:</li> </ul> |
|----------------------------------------------------------------------------------------------------|----------------------------------------------------------------------------------------------------|
| Wählen Sie anschließend auf der rechten Seite unter<br>"Lizenz (Testversion)" das <b>"…"-Menü</b> aus.<br>Klicken Sie auf " <b>Lizenz eingeben</b> ".                                                  | Lizenz anzeigen Lizenz (Testversion)  Die Testversion läuft bis zum 29.07.2025. Lizenz eingeben                                                                     |
| Geben Sie im Feld " <b>Lizenzschlüssel</b> " die<br>Lizenznummer ein, die Sie von uns erhalten haben,                                                                                                  | Lizenz eingeben<br>Lizenzvertrag anzeigen                                                                                                    |
| und bestätigen Sie die Eingabe mit einem Klick auf den<br>Button "Speichern".<br>Bei korrekter Eingabe erhalten Sie vom<br>BankingManager eine Bestätigung, dass die<br>Lizenzprüfung erfolgreich war. | Lizenz eingeben<br>Lizenzschlüssel<br>1234-5678-90AB-CDEF                                                                                                    |

Herzlichen Glückwunsch und viel Spaß mit dem BankingManager!